# Vcome to

're better connected with ne. Using these help cards

r INQ Chat 3G is designed t

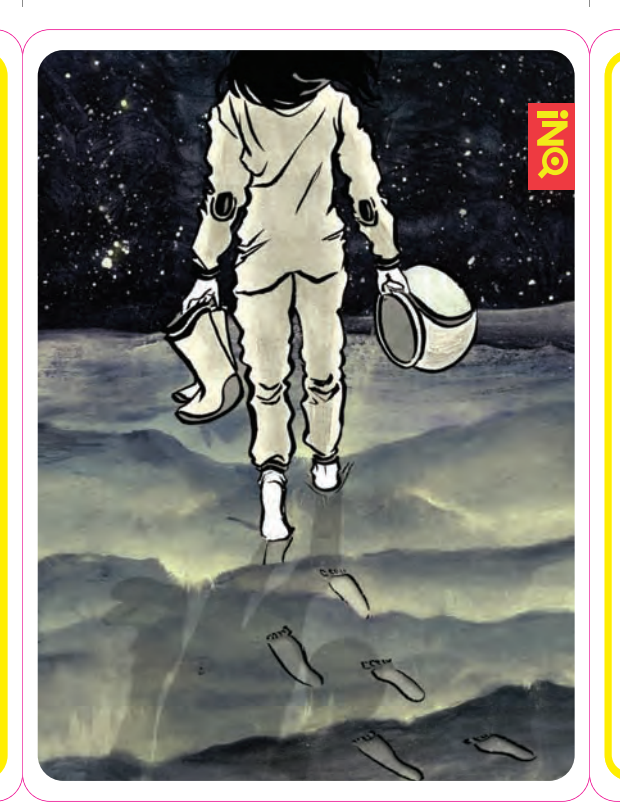

### ART WITH THE BASICS

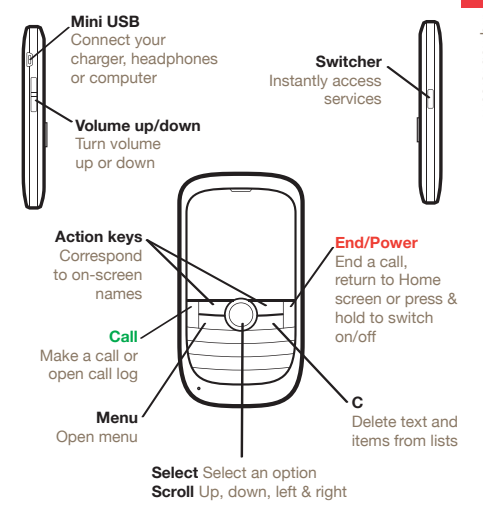

u won't find a manual for your INO Chat 3G in the box but eed anv additional help, go to www.ingmobile.com/help/Ch

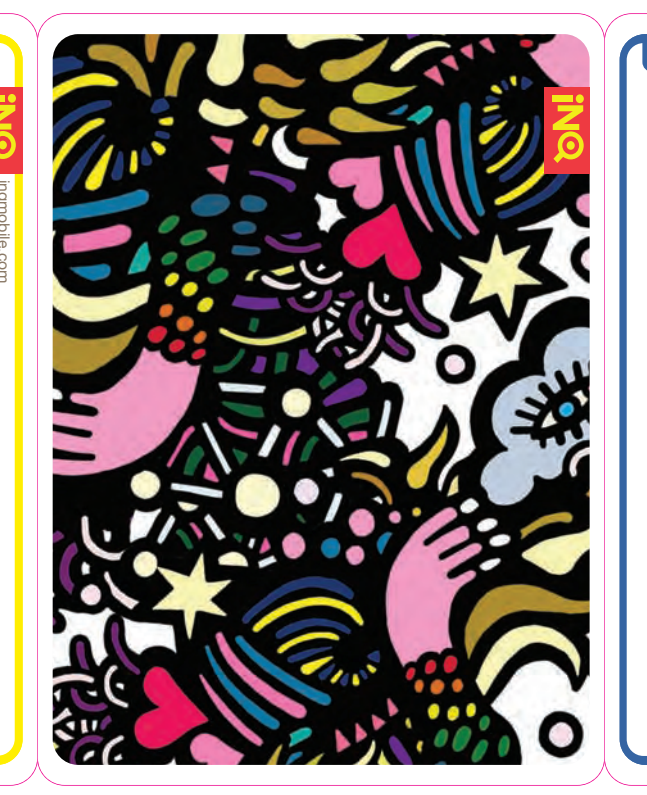

### DATE YOUR FACEBOOK STATI

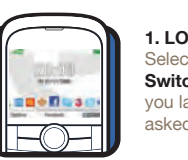

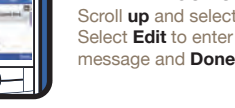

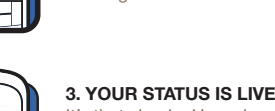

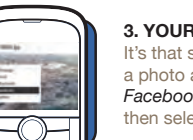

s that simple. How about t oto and sending it straig select To Facebook

ul Vizzari I www.paulvizzari.com

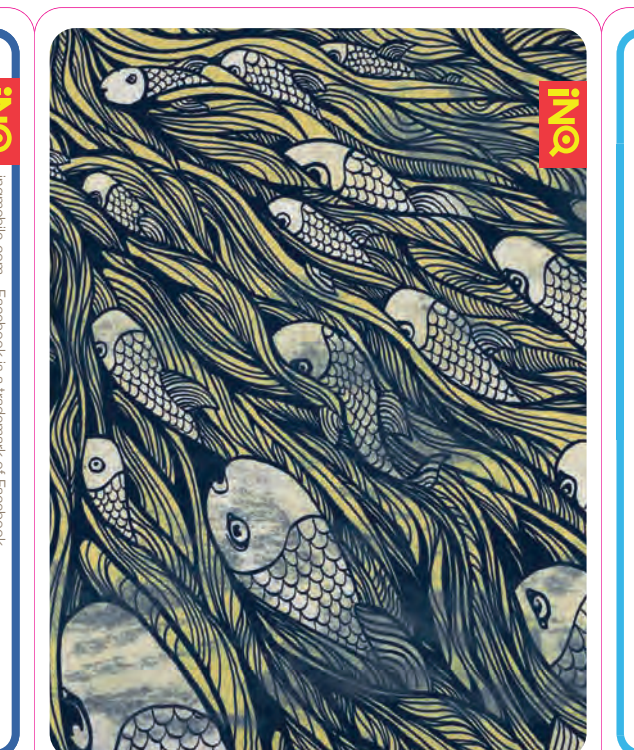

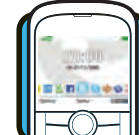

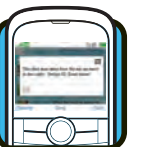

### What are you doing? Select ter your Tweet in the popur en and select Update

n vour Twitter home screen scro

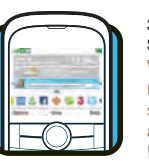

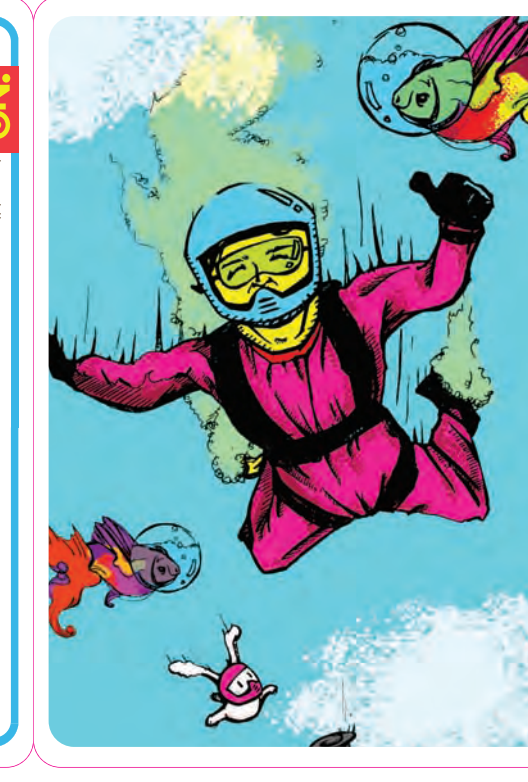

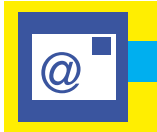

email as it arrives accounts, such as Hotmail and Yahoo, will deliver al new email at set intervals.

download settings to suit you. Here you can set how often messages are downloaded - less often will make vour batterv last longe

# LET VOUR EMAILS FIND VOL vou're always in the know

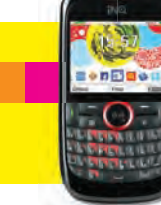

every time you receive a new message to make sure

ind Hotmail contacts: simply add them to your phone's address book

# ADDRESS BOOK

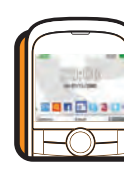

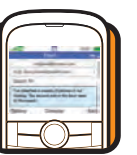

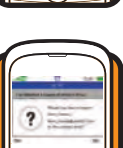

### 2. SEND AN EMAIL o write a new email, select Create new email and type the recipient mail address into the To box. A ur email subject and text before

1. SET UP YOUR ACCOUNT

Select an account, or if this is the

irst time vou've used email on vo

teps to set up vour Gmail accour

IQ Chat 3G follow the simple

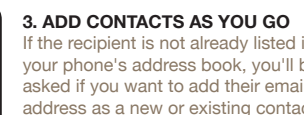

### ADD FACEBOOK PHOTOS TO YOU CONTACTS

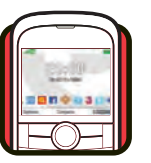

-----

# T YOUR FACEBOOI

oll down and seled

#### 3 MERGE

Scroll to the entries you want to lin Done and the name you y ceen. Now you'll see th

illustration: Danny Sangra | www.dannysangra.com

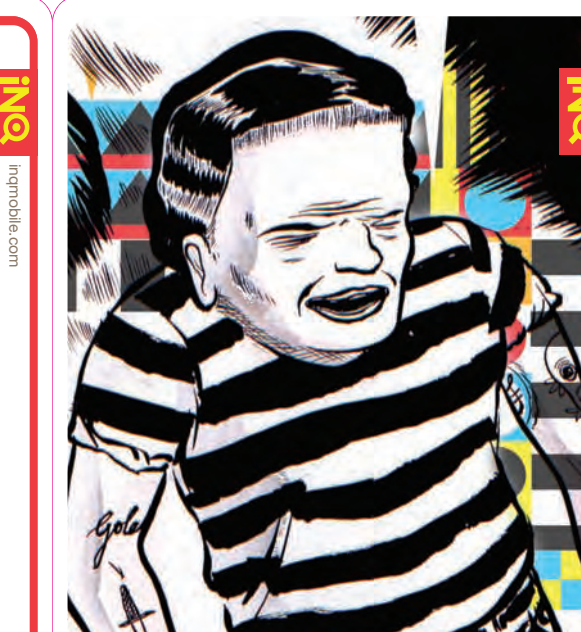

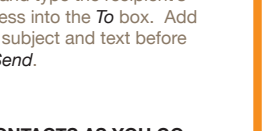

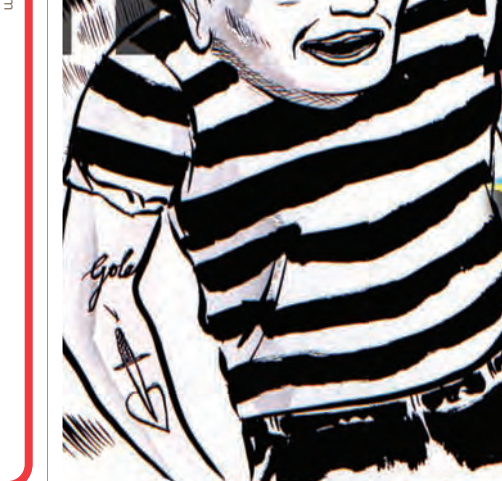

#### SWITCHER

Switcher lets you find what you want fast, whatever you're doing.

### SWITCH BETWEEN TASKS QUICKLY

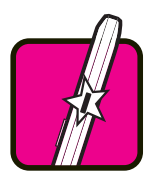

1. SCROLL WITH SWITCHER Press the Switcher, or the left and right keys, to scroll through apps and services on the Home screen.

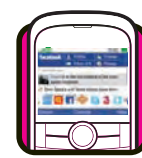

#### 2. USE SWITCHER ANYWHERE Browsing Facebook and found something you can't wait to Tweet about? Press the Switcher wherever you are to scroll between

ons there and the

. ADD NEW STUFF ress the Switcher key, then select idd items to switcher from the options menu to add shortcuts to our favourite websites and pplications.

illustration: Danny Sangra | www.dannysangra.com

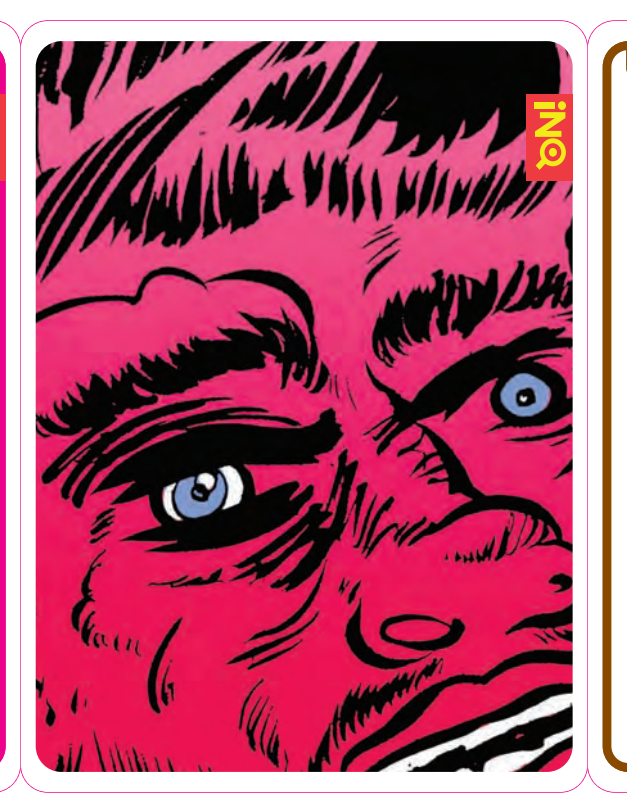

### WIDGETS

Get the latest weather, news and search direct to your Home screen with **INQ** widgets.

SET YOUR WIDGETS

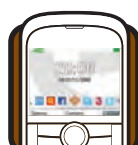

1. VIEW WIDGETS Scroll up from the Home screen. Select Options > Manage Widgets to go to the widgets menu.

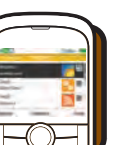

CHOOSE YOUR WIDGETS
 In the widgets menu, scroll to the widget you want to add and Select.
 You can choose up to three widgets for your Home screen. Then select
 Done to see how they look.

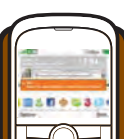

3. USE YOUR WIDGETS Highlight your widgets by scrollin up on the Home screen.

stration: Matt Huynh | www.matthuynh.com

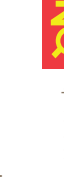

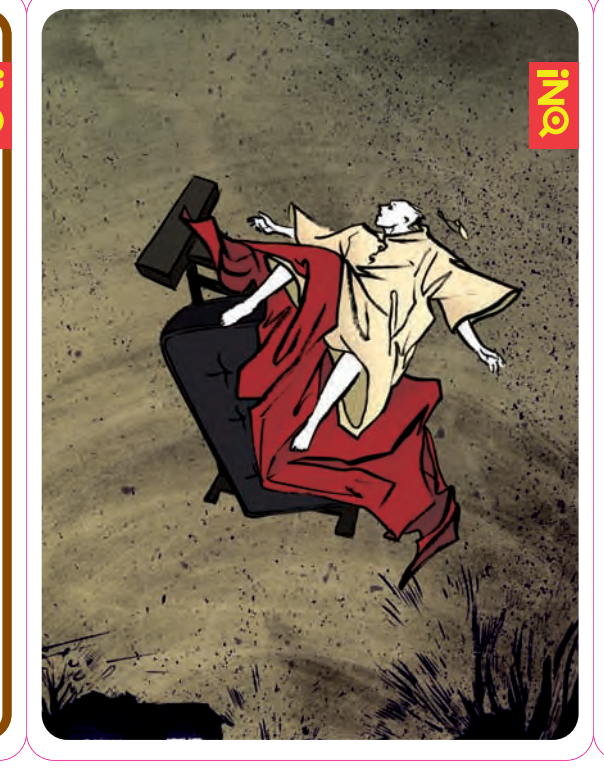

#### JSB MODEN

Use your phone as a modem for your laptop when you're out and about. (Subject to your network operator allowing this service).

#### GET ONLINE ON YOUR PC OR MAC

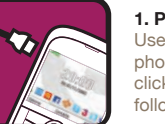

1. PLUG IN YOUR PHONE Use the USB cable to connect you phone to your PC or Mac. Double click the Mobile Modem icon and follow the instructions.

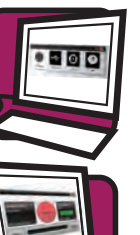

## The Mobile Modem software

will start when the installation complete. Then press *Connect* on your computer screen.

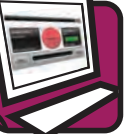

3. OPEN YOUR BROWSER Once connected, you can visit any website or check your email as you would from a landline internet connection.

Downloading large files from the Internet can use a lot of data. Please check with your mobile service that you have a suitable data plan.

lustration: Karolin Schnoor | www.karolinschnoor.com

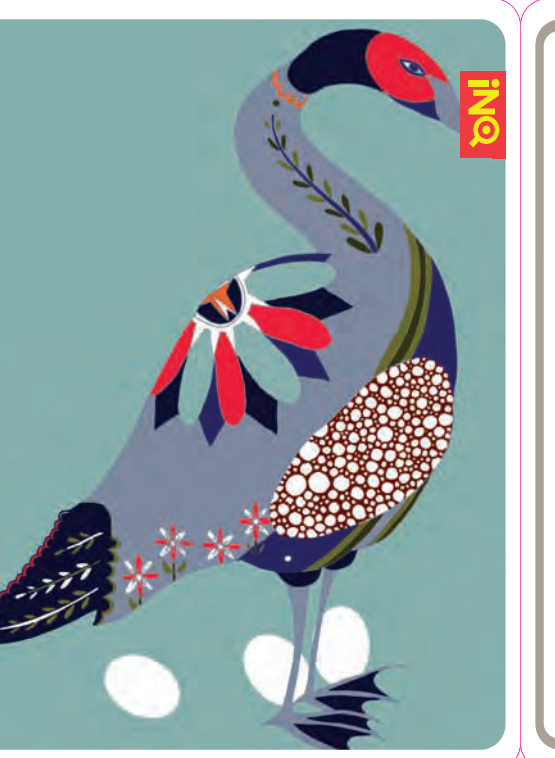

#### DOUBLETWIST

Move all your favourite music, photos and videos on to your **INQ Chat 3G** memory card with doubleTwist.

### ADD MUSIC TO YOUR PHONE

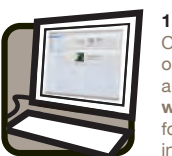

1. OPEN DOUBLETWIST Open the doubleTwist application on your computer. If you haven't already installed doubleTwist, go to www.inqmobile.com/doubletwist for step-by-step installation instructions for PC and Mac users.

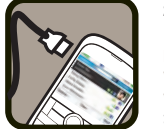

## 2. PLUG IN YOUR PHONE

phone to your PC or Mac. Mac users will need to select Yes on their phone when asked Would you like to transfer files directly to and from your memory card?.

#### 3. DRAG AND DROP FILES

Click on your computer's music ibrary and choose the tracks you want to transfer. Then drag and drop them into the **INQ Chat 3G** menu on the left of the screen. File types will be converted automatically.

For further information on how to use doubleTwist with your INQ Chat 3G, go to www.ingmobile.com/doubletwist.

illustration Erica Burns | www.eryburns.com

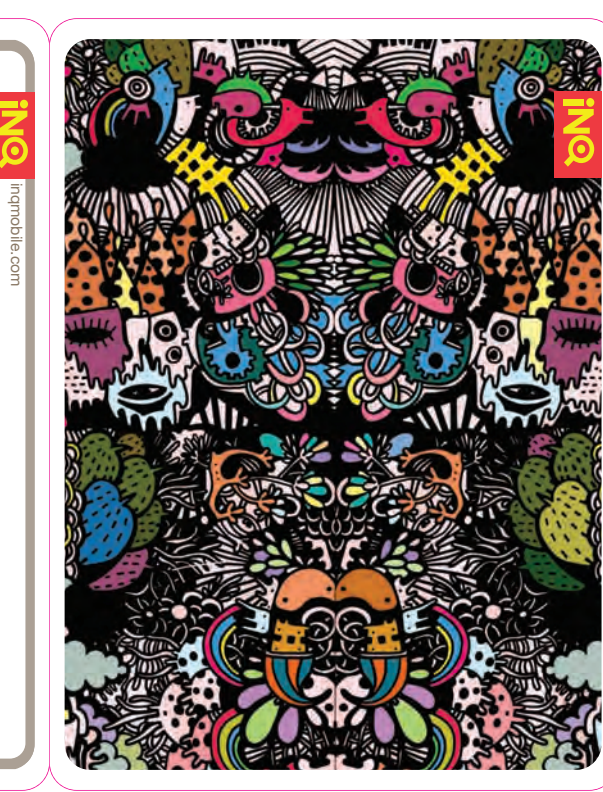

### WINDOWS L

Chat with friends on your **INQ Ch**a

CHAT USING MESSENGEF

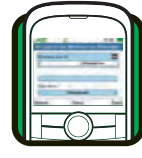

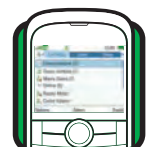

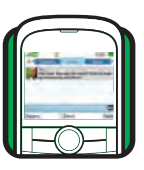

ustration: Danny S

#### VE MESSENGER

and family for free using Messenger t 3G.

#### WINDOWS LIVE

#### 1. OPEN MESSENGER

Select *Messenger* from the **Switcher**. If this is the first time you've launched *Messenger*, you will need to sign in. If you don't already have a Windows Live ID, you can create one by going to http://home.live.com.

#### 2. FIND YOUR CONTACTS

When you sign in, your online and offline contacts will be loaded to the contact list. To add new contacts, select *Options > Add New Contact*.

#### 3. START A CONVERSATION

To start a chat, scroll to the online contact in your contact list. Select the contact to open a new chat screen. Type your message into the text box and press *Send*.

ngra | www.dannysangra.com

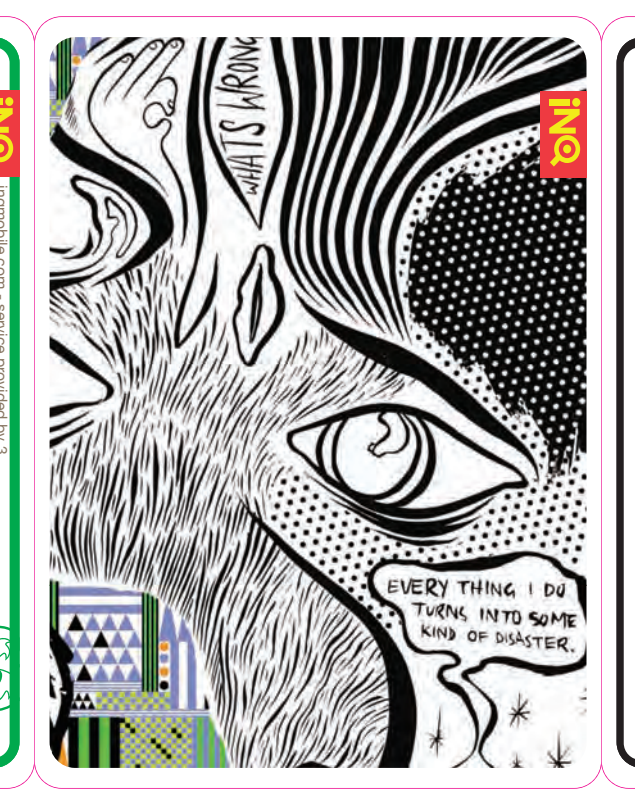

### INQ HUB

INQ Hub helps you make the most of your INQ Chat 3G: support, downloads and apps - all straight to your phone.

### FIND APPS FOR YOUR INQ CHAT 30

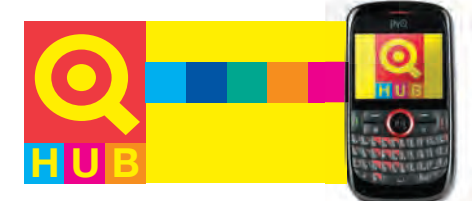

OPEN INQ HUB Select INQ Hub from the **Switcher**. Your browser w open and go straight to the INQ Hub homepage.

#### LOOK AROUND

Need help on how to use your **INQ Chat 3G**? Select *Support* to check out the user guide and FAQs. Or select *Downloads* to find new apps and downloads to expand your phone's capabilities.

#### FIND SOMETHING NEW

*INQ Hub* is constantly being updated so check back regularly to see what's new.

### INQ COVERS

Keep your **INQ Chat 3G** fresh by changing its back cover. Collect a range of colours and patterns.

### TRANSFORM YOUR INQ CHAT 3G

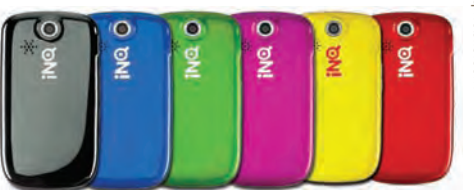

### CHOOSE A BACK COVER

Decide how you want your **INQ Chat 3G** to look by picking a cover from the full range on www.ingmobile.com/covers

#### REMOVE YOUR BATTERY COVER

Once you have your new cover, remove your existing battery cover by putting your palm flat on the cover and pushing it up. It should then lift off.

#### FIT YOUR NEW COVER

Place the new cover on the back of the phone and slide it down to lock it into place. Now you're good to go.